# ขั้นตอนการยืนยันยอดกู้ยืมภาคเรียนที่ 2/2566

 เข้าเว็บไซด์ <u>www.studentloan.or.th</u> เลือกระบบการกู้ยืม เลือกนักเรียน/นักศึกษา เลือกระบบ DSL

|                                                                     | 1                                                                              |                                                                      |
|---------------------------------------------------------------------|--------------------------------------------------------------------------------|----------------------------------------------------------------------|
| ← → C      f studentioan.or.th/th/news/1611201277                   | www.studentloan.or.th                                                          | ☆ 🍪 :                                                                |
|                                                                     | n julian m                                                                     | ถ้ามที่พบบ่อย กระดานสนทนา ติดต่อ กยศ. ผังเว็บไซต์                    |
|                                                                     | 0 2016 4888 /094 212 6431 ถึง 45<br>กคт. CALL CENTER                           | йил         Q           EN 1 Гли         иДабицитананына : п п П С С |
| หน้าหลัก เกี่ยวกับกองทุน กฎหมายและระเบียบฯ                          | ระบบการให้กู้ยืม - ตรวจสอบยอดหนี้ - จัดซื้อจัดจ้าง - สมัครง                    | าน ข่าวประชาสัมพันธ์ 🗸 กิจกรรมกองทุน                                 |
|                                                                     | สถานศึกษา<br>นักเรียน / นักศึกษา                                               |                                                                      |
| 👚 / ห่าวประชาสัมพันธ์ / การกู้ยิม / นักเรียน/นักศึกษา               | าษากษามี เมื่อน เป็น เป็น เป็น เป็น เป็น เป็น เป็น เป็                         |                                                                      |
| ระบบการให้กู้ยืม นักเรียน / นักศึกษา<br>                            | Ν                                                                              | _                                                                    |
| 268095 reads                                                        |                                                                                | ู่<br>ข่าวสารล่าสุด                                                  |
|                                                                     |                                                                                | <b>กยศ. ยกเล็กการ</b><br>28/04/2564                                  |
|                                                                     | เชงานระบบการกูยม<br>รับนักเรียน/นักศึกษา<br>                                   | <b>การให้กู้ยืม ปีกา</b><br>28/04/2564                               |
|                                                                     |                                                                                | 24/04/2504                                                           |
| SEUU e-Studentloan<br>Itidhukudnishifdu Omsdinin 2563<br>itudajachu | SEUU DSL<br>seunosunischiddurkonschnerusuotösin DSL<br>nesionenenkildidu (JDS) | ระบบ DSL                                                             |
| https://www.studentloan.or.th/th/news/1611201277                    | * ใช้สำหรับคำเนินการให้ภู่ยืม<br>ปีการศึกษา 2564 เป็นต้นไป                     | กยศ. ชี้แจงกร           02/04/2564                                   |

### 2. ลงชื่อเข้าใช้งาน ใส่เลขประจำตัวประชาชนของนักศึกษา รหัสผ่านที่ตั้งไว้ คลิกเข้าสู่ระบบ

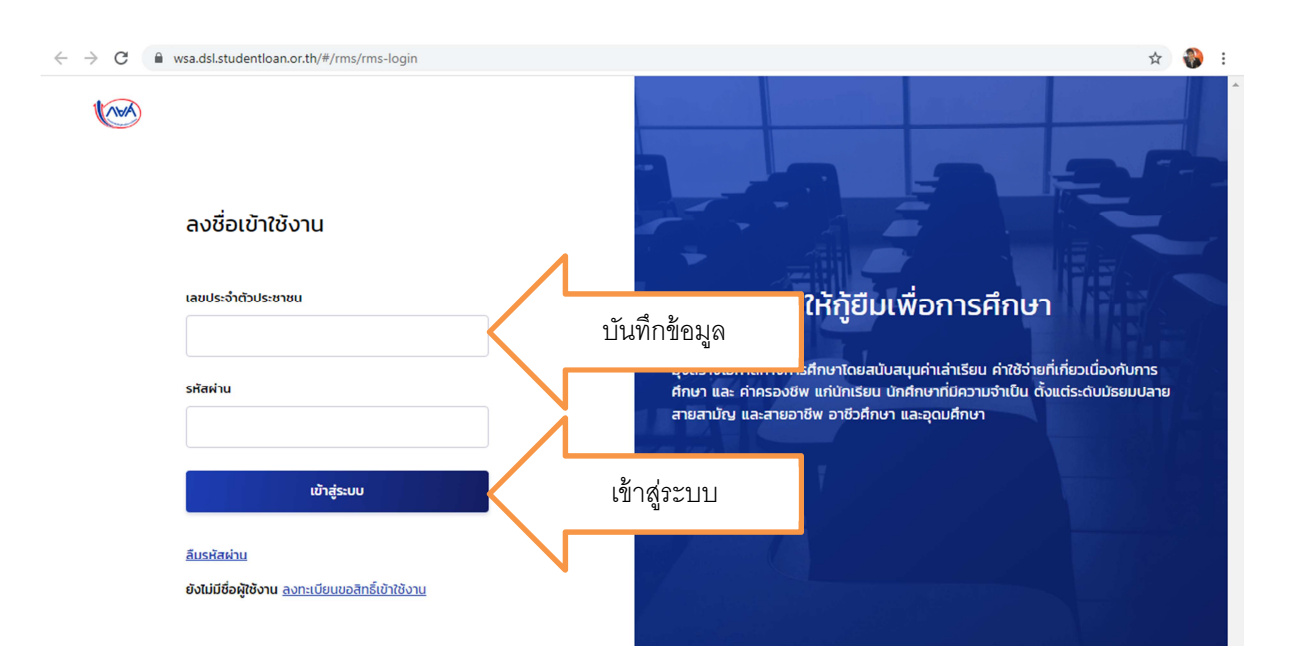

คลิก การยื่นกู้ คลิก ไปหน้าเบิกเงินกู้ยืม

| (APA)   | หน้าหลัก | การยื่นกู้ | SET e-Learning | ผ่อนผันและระงับ                                              | รายงานสถานภาพกา                                                      | รศึกษา                                 | ຜູ້ກູ້ | Û |
|---------|----------|------------|----------------|--------------------------------------------------------------|----------------------------------------------------------------------|----------------------------------------|--------|---|
| ยื่นกู้ |          |            |                |                                                              |                                                                      |                                        |        |   |
|         |          |            |                | 1<br>ຍົ່ນກູ້                                                 | 2<br>ลงนามสัญญา                                                      | 3<br>เบิกเงินกู้ยืม                    |        |   |
|         |          |            |                | ลงนามส                                                       | ້າญญาກູ້ຍืມເຈົເ                                                      | มสำเร็จ<br>                            |        |   |
|         |          |            | n              | ร <b>ุณาเลอกเมนูเบ</b> ก<br>เลขที่สัญญากู่<br>วันที่ลงนามสัเ | แงนกูยม เพอดาเนร<br>เข็มเงิน C256300172<br>บูญากู้ขึมเงินสำเร็จ 27 เ | นการเบกเงนกูยม<br>8100002<br>ม.ย. 2563 |        |   |
|         |          |            |                | รายละเอียดคำขะ                                               | เป็จจุบัน ไปหน้า                                                     | เบิกเงินกู้ยืม                         |        |   |

4. คลิก ไปหน้าเบิกเงินกู้ยืม คลิก ยื่นเบิกเงิน ภาคเรียนที่ 2/2566

| (VAA)       | หน้าหลัก กาะ   | sຍื่นกู້ SET e-Learnin | ig ผ่อนผันและระงับ                       | รายงานสถานภาพกา                                       | รศึกษา                              | <b>ຜູ້</b> ກູ້ |
|-------------|----------------|------------------------|------------------------------------------|-------------------------------------------------------|-------------------------------------|----------------|
| บัญชีของฉัน | เบิกเงินกู้ยืม | ชำระเงินและตรวจสอบ 🔨   | <ul> <li>ข้อมูลบัณชี</li> </ul>          |                                                       |                                     |                |
|             |                |                        | 1                                        | 2                                                     | З                                   |                |
|             |                |                        | <sup>ຍແກູ</sup> ້<br>ຈັດກຳແບ             | <sup>ลงนามสัญญา</sup><br>มยืนยันการเบิก               | เงิกเงินกู้ยืม<br>เเงินกู้ยืม       |                |
|             |                |                        | ดำเนินการเบิกเงิ<br>รายละเอียดคำขอปัจจุเ | นกู้ยืมได้ในช่วงเวลา<br><sup>มัน</sup> ยื่นเบิกเงิน ภ | ที่กองทุนกำหนด<br>าคเรียบที่ 2/2564 |                |

5. มีข้อมูลเกี่ยวกับการศึกษาขึ้นมาให้ตรวจสอบความถูกต้อง

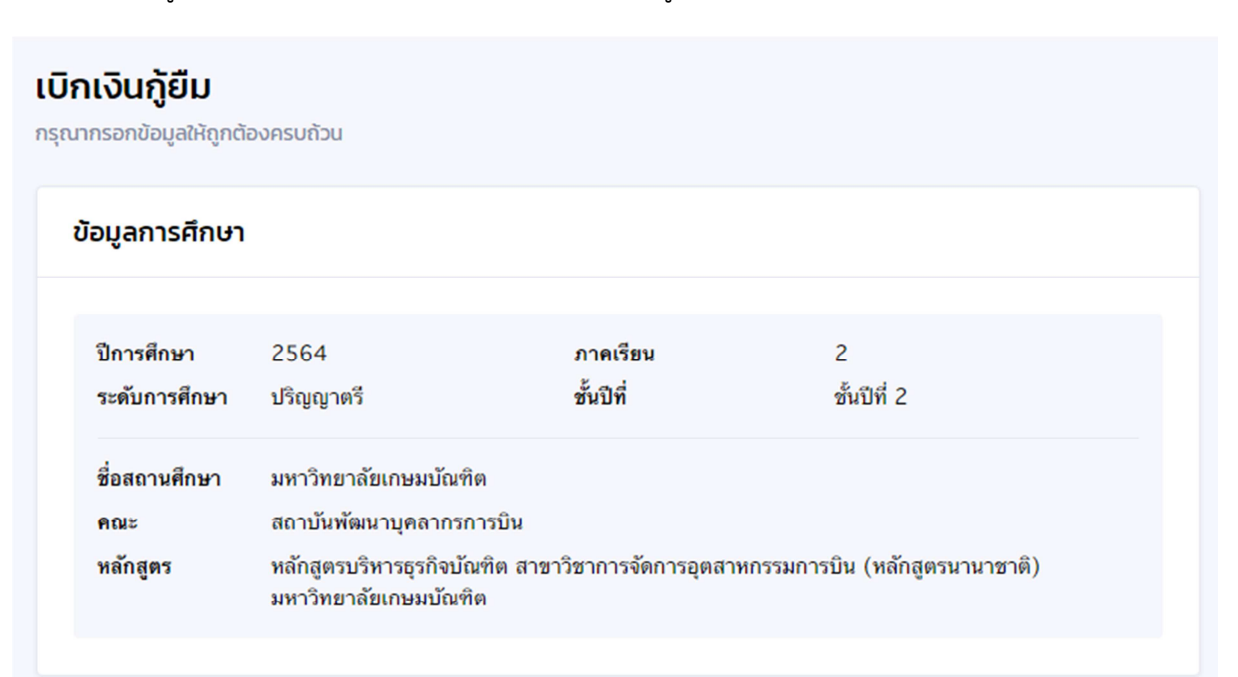

 ประสงค์กู้ยืมค่าเล่าเรียน อย่าลืม ทำเครื่องหมาย ✓ หน้าช่องค่าเล่าเรียน และให้ใส่ยอดที่นักศึกษา ประสงค์กู้ยืม บรรทัดค่าเล่าเรียนและค่าใช้จ่าย ๆ ที่ผู้กู้ขอเบิกในภาคเรียนนี้ โดยตรวจสอบข้อมูลจาก http://reg.kbu.ac.th เข้าสู่ระบบ เมนูภาระค่าใช้จ่าย/ทุน คลิกภาคเรียนที่ 2/2566 ดูช่องค้างชำระ

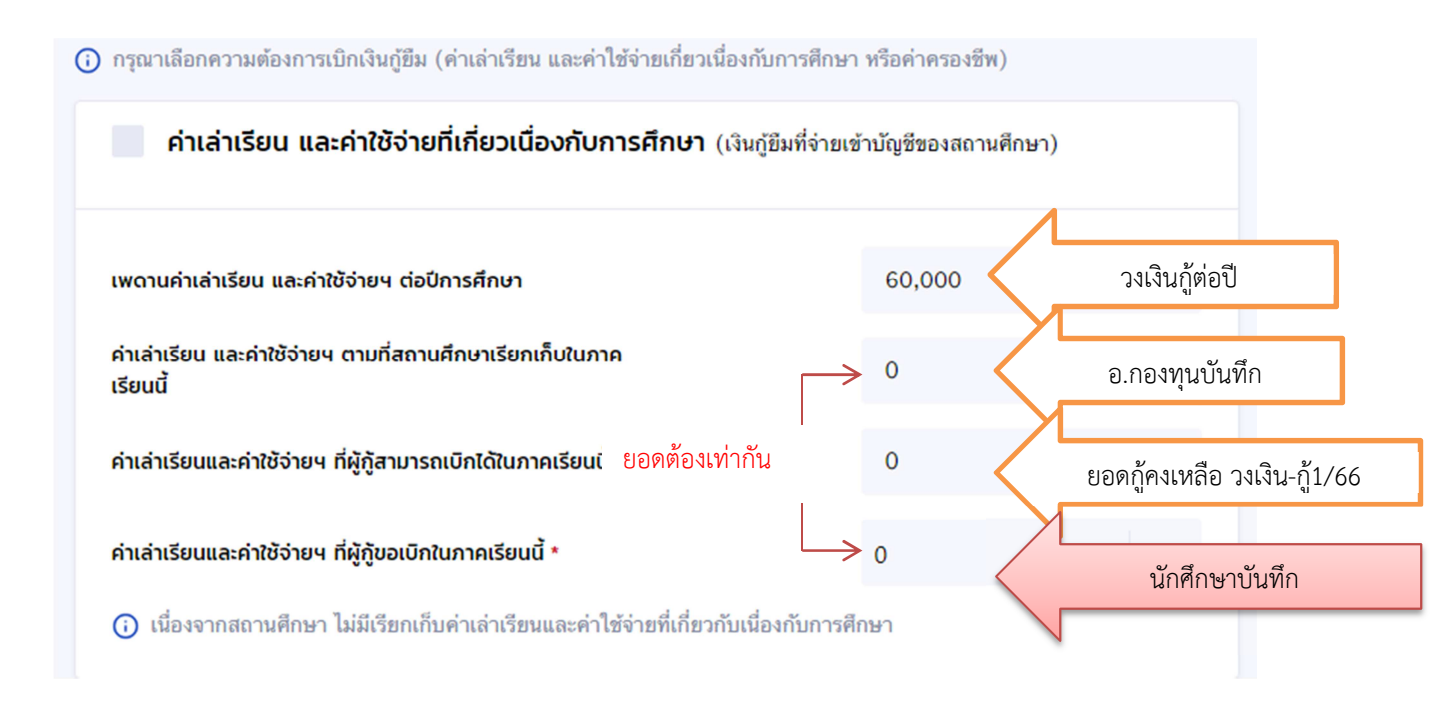

วิธีการตรวจสอบยอด ตัวอย่าง วงเงินกู้ 60,000 บาท เทอม 1/66 กู้ยืมจำนวน 30,060 บาท คงเหลือกู้เทอม 2/66 (60,000-30,060=29,940) ลงทะเบียนเทอม 2/66 จำนวน 42,000 บาท มีส่วนลด เหลือขอกู้ 37,000 บาท แต่มีเงินเหลือกู้เพียง 29,940 บาท เท่านั้น

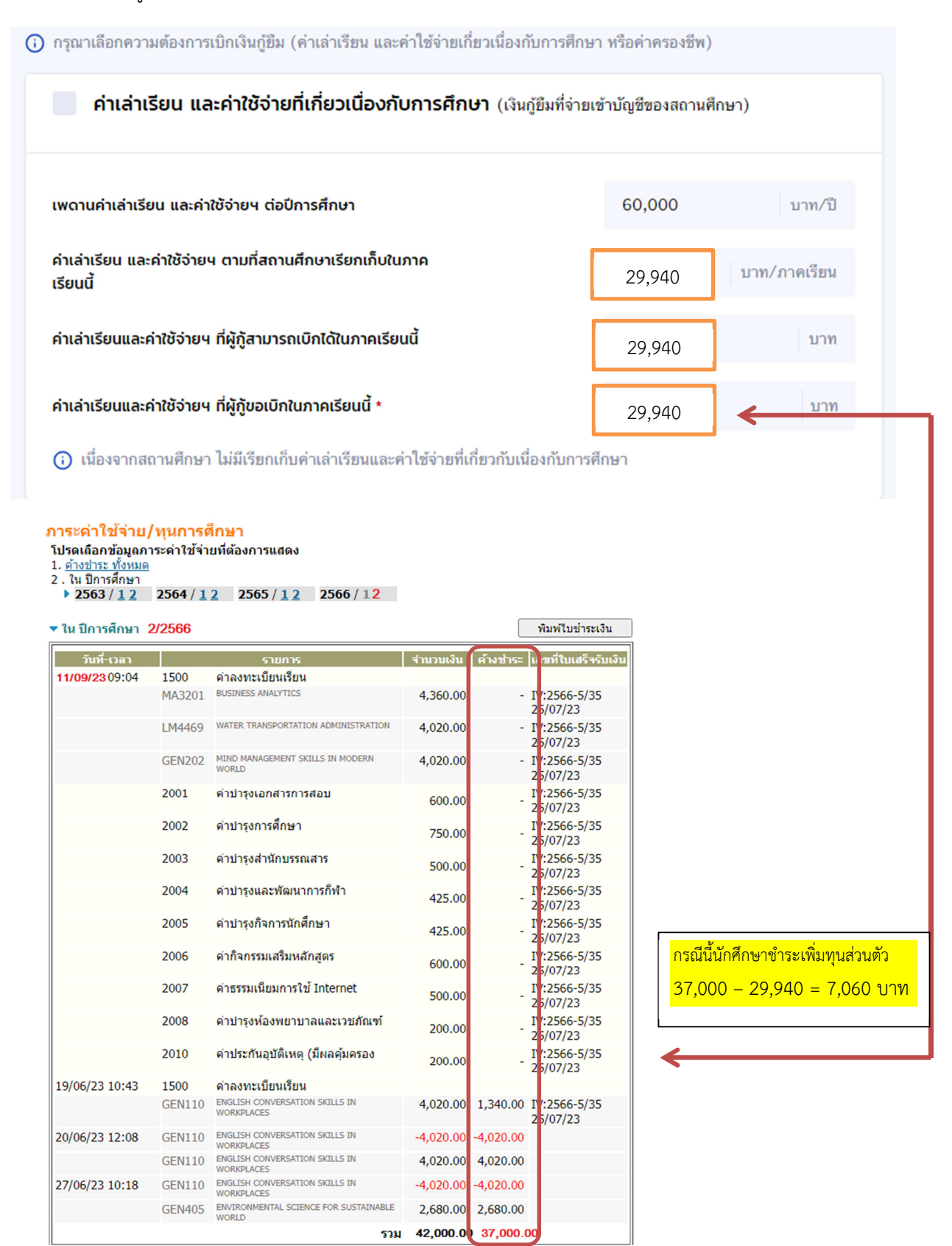

 7. ประสงค์กู้ยืมค่าครองชีพ อย่าลืม คลิกเครื่องหมาย ✓ หน้าช่องค่าครองชีพ ยอดจะขึ้นเดือนละ
 3,000 บาท ยอดรวมต่อภาคเรียนจำนวน 18,000 บาท ยอดรวมจำนวนเงินที่ขอเบิกทั้งสิ้น คือบรรทัด ค่าเล่าเรียนและค่าใช้จ่าย ๆ ที่ผู้กู้ขอเบิกในภาคเรียนนี้ บวกกับบรรทัด ค่าครองชีพที่ผู้กู้ขอเบิกตลอด ภาคเรียน

| ค่าครองชีพ (เงินกู้ยืมที่จ่ายเข้าบัญชีของผู้กู้ยืมเงิน) |        |              |
|---------------------------------------------------------|--------|--------------|
| เพดานค่าครองชีพต่อปี                                    | 36,000 | บาท/ปี       |
| เพดานค่าครองชีพต่อเดือน                                 | 3,000  | บาท/เดือน    |
| ค่าครองชีพที่ผู้กู้ขอเบิกในภาคเรียนนี้ต่อเดือน          | 3,000  | บาท/เดือน    |
| ค่าครองชีพที่ผู้กู้ขอเบิกตลอดภาคเรียน                   | 18,000 | บาท/ภาคเรียน |
| ยอดรวมจำนวนที่ขอเบิกทั้งหมดตลอดภาคเรียน                 |        |              |
| จำนวนเงินที่ขอเบิกทั้งสิ้น                              | 18,000 | บาท          |
|                                                         |        |              |

| คลิกออก | คำครองชีพ (เงินภูชิมที่จ่ายเข้าบัญชีของผู้ภูชิมงงิน) |   |              |
|---------|------------------------------------------------------|---|--------------|
|         | เพดานคำครองชีพต่อป                                   |   | ปาพา/มี      |
|         | เพดานกำกรองยิพต่อเดือน                               |   | บาท/เดียน    |
|         | ศาครองชีพที่ผู้รุ่มอะนิกในภาคเรียนนี้ต่อเดือน        | • | นาท/เดียน    |
|         | ค่าครองชีพที่ผู้กุ่มอเปิกตลอดภาคเรียน                | • | บาท/กาคเรียน |
|         |                                                      |   |              |

 คลิก ตรวจสอบ เลขที่บัญชีที่จะรับเงินโอนค่าครองชีพจะขึ้นข้อมูลมาให้นักศึกษาตรวจสอบ หาก ถูกต้องแล้วให้ คลิก ถัดไป

| <b>บัญชีรับโอนเงินค่าครองชีพ</b><br>กรุณาระบุเลขที่บัญชีรับโอนเงินค่าครองชีพ สำหรับ ธ<br>กรุงไทย จำกัด(มหาชน) สาขาใดก็ได้ก่อนเข้าสู่กระบ<br>หากมีบัญชีออมทรัพย์กับธนาคารดังกล่าวเรียบร้อยแล | <b>นาคารกรุงไทย จำกัด(มหาช</b> น) ท่านต้องเปิดบ้<br>วนการบันทึกแบบเบิกเงิน<br>ล้ว สามารถดำเนินการบันทึกแบบเบิกเงินกู้ยืมไ | ญชีออมทรัพย์กับ ธนาคาร<br>ด้ |
|----------------------------------------------------------------------------------------------------|----------------------------------------------------------------------------------------------------|------------------------------|
| ธนาคาร *                                                                                                    | เลขที่บัญชี *                                                                                                    |                              |
| ธนาคารกรุงไทย จำกัด (มหาชน)                                                                                                    | 123-1-12345-1                                                                                                    | ตรวจสอบ                      |
| ชื่อบัญชี *                                                                                                    | สาขา *                                                                                                    |                              |
| นาย ออมสิน ณ เกษม                                                                                                    | สาขาพัฒนาการ                                                                                                    |                              |
| การลงนามแบบยืนยันการเบิกเงินกู้ยืม 🛈                                                                                                    | )                                                                                                    |                              |
| ประเภทการลงนามแบบยืนยันการเบิกเงินกู้ยืม *                                                                                                    | 🥑 แบบกระดาษ                                                                                                    |                              |
| ยกเลิก                                                                                                    |                                                                                                    | ถัดไป                        |

9. เมื่อคลิก ถัดไปแล้ว ให้ดาวน์โหลดแบบเบิกเงินออกมา 2 แผ่น แล้วลงนามส่งพร้อมเอกสารประกอบ

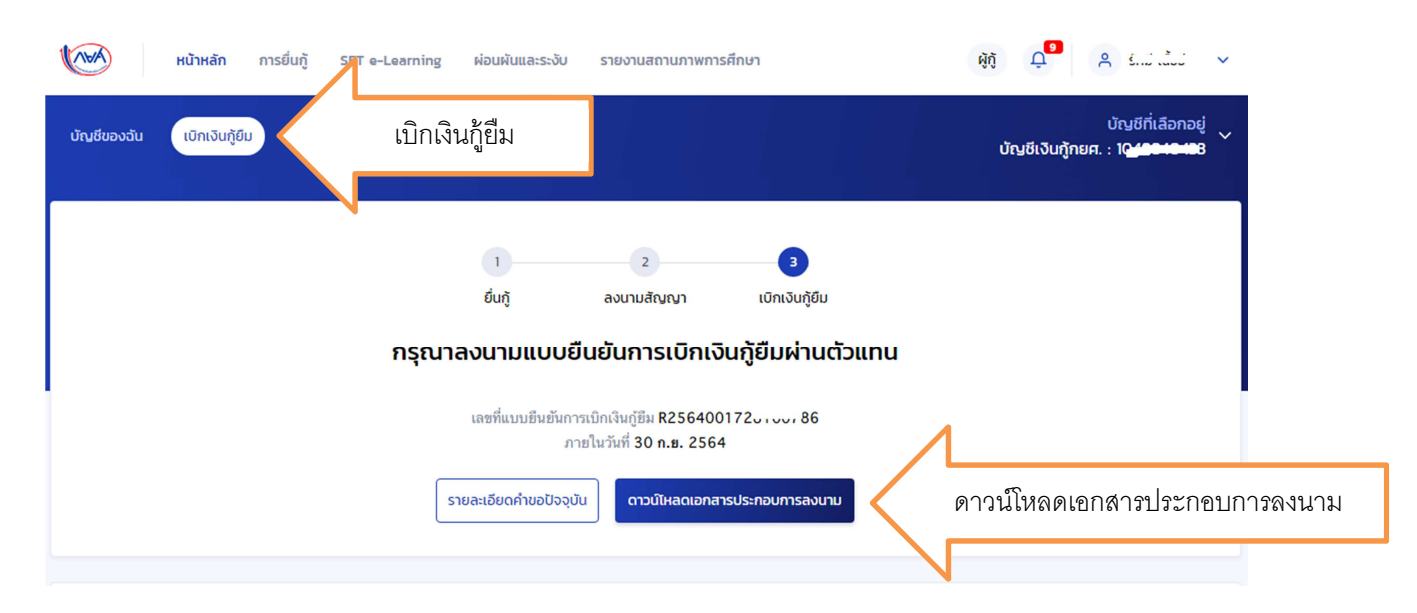

10. ขึ้นหน้าเอกสารประกอบการลงนามแบบยืนยันการเบิกเงินกู้ยืม คลิก ดาวน์โหลดเอกสาร

|             | หน้าหลัก      | การยิ่นกู้ SET e-Learning                                   | ผ่อนผันและระงับ                            | รายงานสถานภาพการศึกษา                       | ġĝ Ω <sup>2</sup> Α ≈-«?, ∨                                    |
|-------------|---------------|-------------------------------------------------------------|--------------------------------------------|---------------------------------------------|----------------------------------------------------------------|
| บัณชีของฉัน | เบิกเงินกู้ยึ | ช่าระเงินและตรวจสอบ 🗸                                       | ข้อมูลบัณชี                                |                                             | บัณชีที่เลือกอยู่<br>บัณชีเงินกู้กยศ. : 104 <del>88 M</del> 33 |
|             |               | <b>เอกสารประกอบการส</b><br>กรุณาดาวน์โหลดเอกสารให้เรียบร้อย | <b>างนามแบบยืน</b><br>ม ก่อนดำเนินการลงนาเ | <b>เย้นการเบิกเงินกู้ยืม</b><br>มห่านตัวแทน |                                                                |
|             |               | <mark>เ</mark> อกสารประกอบการลงน                            | ามแบบยืนยันการเ                            | เบิกเงินกู้ยืม                              | 1                                                              |
|             |               | แบบยืนยันการเบิกเงินกู้ยืมกอง                               | ทุนเงินให้กู้ยืมเพื่อการคื                 | fกษา                                        | 🗄 ถาวน์โหลดเอกสาร                                              |
|             |               |                                                             |                                            |                                             |                                                                |

11. ข้อควรระวังในการพิมพ์ออกมาโดยใช้กระดาษขนาด A4 เท่านั้น ต้องไม่มีหัวเว็บท้ายเว็บติดมากับ
 เอกสาร ด้านบนสุดเป็นบาร์โค้ด ด้านล่างสุด คือลงชื่อพยาน ตัวอย่างแบบยืนยันการเบิกเงิน

| R2564                                                                                                    | 001728100786                                                                                                    | 234110                                                                                                    | 0022841                                                                                                    | 23411000228410060010010010010014                                                                                                    |
|----------------------------------------------------------------------------------------------------|----------------------------------------------------------------------------------------------------|----------------------------------------------------------------------------------------------------|----------------------------------------------------------------------------------------------------|----------------------------------------------------------------------------------------------------|
|                                                                                                    | แบบอื่นเ                                                                                                    | hums0nAu                                                                                                    | อีนกองทุนเงินได้ภูมิมาติอ                                                                                                    | การศึกษา                                                                                                    |
|                                                                                                    | Envouril 2 A                                                                                                    | Ingen Service                                                                                                    | สิทษา ได้แก่มีกเรียบหรือ                                                                                                    | นักศึกษาพิศึกษา                                                                                                    |
|                                                                                                    |                                                                                                    | CONTRACTOR OF                                                                                                    |                                                                                                    | 201421112111011101111111111111111111111                                                                                                    |
| 1. ชาวะจำ                                                                                                    |                                                                                                    | 4                                                                                                    |                                                                                                    | ประจำตัวประชาชน                                                                                                    |
| ออกเหมอวนท.                                                                                                    | พมตอายุภ                                                                                                    | uni                                                                                                    | บรากฏตามส                                                                                                    | าเนาบครบระจาดวบระชาชนแบบทายน ทอยู่ระหว่า                                                                                                    |
| ที่การานการยน/พ                                                                                                    | สามารถศักรายความสามา                                                                                                    | มูท ชอย                                                                                                    | ດດໂຫວ່                                                                                                    | ส                                                                                                    |
| exalstended 34                                                                                                    | 1250 Twe Must Twe                                                                                                    | Justoko 08                                                                                                    | 91301731 Invotige for                                                                                                    | starling (E-mail) formkbuloanækbulacith                                                                                                    |
| ได้องมามในสัญญ                                                                                                    | าก้ยืมเงินกองทนเงินให้ก็ยืมเพื่อการสื                                                                                                    | กษา อักษณะที่                                                                                                    | 2 เงินก็ยืมเพื่อการศึกษา ใ                                                                                                    | ห้แก่นักเรียนหรือนักศึกษาที่ศึกษาในสาขาวิชาที่เป็น                                                                                                    |
| ความต้องการหลั                                                                                                    | ก ซึ่งมีความชัดเจนของการผลิตกำลัง                                                                                                    | คนและมีความจ่                                                                                                    | าเป็นต่อการพัฒนาประเทศ                                                                                                    |                                                                                                    |
| ตามสัญญาเลขที่                                                                                                    | A25: 0017100                                                                                                    |                                                                                                    | วันที่ทำสัญญา เคีย                                                                                                    | น                                                                                                    |
| 2. ข้าหล้าไ                                                                                                    | ด้องทะเบียนเรียนในสถานศึกษาชื่อ .                                                                                                    | มหาวิทยาลัยม                                                                                                    | าะมนัณฑิต ขอ                                                                                                    | รายนายระบาร์เหลือ การเมาหมุยานกา                                                                                                    |
| ในระดับ 🗌 ปวร                                                                                                    | . 0                                                                                                    | leurBaan/บร                                                                                                    | เออาหรี ปี.4 คณะ/สาข                                                                                                    | าวีซา คณะวิสวกรรมศาสตร์                                                                                                    |
| หลักสุคร 4.(สี่)                                                                                                    | ນີ້ ຈອງຮັບເຈັນກອອກນເວັນ                                                                                                    | เพื่อยืมเพื่อการไ                                                                                                    | โกษา (ผู้ให้ก็ยืม) ตามแบบยื                                                                                                    | นยันการเปิกเงินกู้ยืมกองทุนเงินให้ก็ยืมเพื่อการศึกษา                                                                                                    |
| ลักษณะที่ 2 เงิน                                                                                                    | เริ่มเพื่อการศึกษา ให้แก่นักเรียนหรือ                                                                                                    | นักศึกษาที่ศึกษ                                                                                                    | าในสาขาวิชาที่เป็นความต้อ                                                                                                    | งการหลักซึ่งมีความชัดเจนของการแล็ดกำลังคนและ                                                                                                    |
| มีความจำเป็นต่อ                                                                                                    | การพัฒนาประเทศ (ค่าเล่าเรียน ค่าไร่                                                                                                    | ร้จ่ายที่เกี่ยวเนื่อ                                                                                                    | งกับการศึกษา และค่าครอง                                                                                                    | ซีท) ดังนี้                                                                                                    |
| madeut                                                                                                    | Auffutinet 100 100                                                                                                    | การสึงกา                                                                                                    | Au/B                                                                                                    | เพียง เป็นสายเป็นเป็นเป็นเป็นเป็นเป็นเป็นเป็นเป็นเป็น                                                                                                    |
| Omminn                                                                                                    | (ก่านก่าเรียน ก่าได้ก่างที่เกี่ยวเมื่อ                                                                                                    | (เพาะไการ)                                                                                                    |                                                                                                    | (minerenite)                                                                                                    |
| 10564                                                                                                    | 36.040.00 บาท (สามาร์นทาทันธ์สำ                                                                                                    | นบารถึงม)                                                                                                    | เคือนละ 3,000.00 บา                                                                                                    | ก (สามพันบาทถั่วน) เป็นเวลา 6 (พก) เสือบ                                                                                                    |
| 1/2004                                                                                                    |                                                                                                    | 001041740                                                                                                    | 521 18.000.00 UM                                                                                                    | (ຫຼາງກາງການ)ອາກາງກາງກາງ                                                                                                    |
|                                                                                                    |                                                                                                    |                                                                                                    | The second second second                                                                                                    | CONSTRUCTION AND CONTRACTOR                                                                                                    |
| รวมเป็นเงินทั้ง                                                                                                    | ສ້າງ 54,040.00 ນາກ (ທ້າหมื่นสี่พั                                                                                                    | ນສື່ສືບບາກຄ້ວນ)                                                                                                    | 22                                                                                                    |                                                                                                    |
| รวมเป็นเงินทั้ง                                                                                                    | ล้ <u>น</u>                                                                                                    | ນສື່ສືບບາກຄ້ວນ)                                                                                                    |                                                                                                    |                                                                                                    |
| รวมเป็นเงินทั้ง<br>3. ข้าพเจ้า                                                                                                    | <br>เล้ม 54,040.00 บาท (ห้าหมื่นสี่หั<br>ในฐานะผู้กู้ยืมเงิน ขอให้ความยินย                                                                                                    | นสีสิบบาทถ้วน)<br>เอมต่อกองทุนเ                                                                                                    | งินให้กู้ยืมเพื่อการศึกษาไ                                                                                                    | มฐานะผู้ให้ภูมิม ดังนี้                                                                                                    |
| รวมเป็นเงินทั้ง<br>3. ອ້າກແຈ້າ<br>3.1<br>ນหาวิทยาลัย                                                                                                    | <br> มั <u>น 54,040.00 บาท (ห้าหมิ่นสี่ทั</u><br> ในฐานะผู้กู้ยิมเงิน ขอให้ความยินย<br>ยินยอมไห้ผู้ให้กู้ยิมจ่ายเงินค่าเล่าเ <sup>6</sup><br>เองมาโอเซือ                                                                                                    | นสี่สิบบาทถั่วน)<br>เอมค่อกองทุนเ<br>วียน และค่าใช้                                                                                                    | งินให้กู้ยิมเพื่อการศึกษาโร<br>จ่ายที่เกี่ยวเนื่องกับการศึก                                                                                                    | มฐามะผู้ให้กู้ยิม ดังนี้<br>มฐามะผู้ให้กู้ยิม ดังนี้<br>เษา เข้าปัญหีกองหุนจินให้กู้ยิมเพื่อการศึกษาของ                                                                     |
| รวมเป็นเงินทั้ง<br>3. ข้าพเจ้า<br>3.1<br>มหาวิทยาลัย                                                                                                    | <br>                                                                                                    | นสีสิบบาทถั่วป<br>เอมค่อกองทุนเ<br>รียน และค่าไข้<br>                                                                                                    | งินให้กู้ยิมเพื่อการศึกษาใ<br>ล่ายที่เกี่ยวเนื่องกับการศึก<br>                                                                                                    | บฐานะผู้ให้กู้ชิม ดังนี้<br>เษา เข้าบัญชิกองทุนเงินให้กู้ชิมเพื่อการศึกษาของ<br>ราชกูงไหน รักกิด (มการม)                                                                    |
| รวมเป็นเงินทั้ง<br>3. ข้าพเจ้า<br>3.1<br>มหาวิทยาลัย<br>สาขาสวตาพัง<br>ของข้าพเจ้า ถน                                                                                                    | <br>ส้ม55,040.00 บาท (ทักหมิ่นสี่ทั<br>ในฐานะผู้ผู้มีมหริน<br>ยินยอมไฟผู้ให้ผู้ให้ผู้ยิมจ่ายเงินค่าเล่าเร่<br>เกษมบัณฑิต<br>ผมวการ                                                                                                    | นส์สิบบาทถั่วป<br>เอมค่อกองทุนเ<br>วียน และค่าไข้<br>เซที่25411<br>กรน)                                                                                                    | รินให้ผู้ยิมเพื่อการศึกษาใ<br>จ่ายที่เกี่ยวเนื่องกับการศึก<br>                                                                                                    | มฐานะผู้ให้ภู่ขึม ดังนี้<br>เษา เข้าบัญจิกองทุนเงินให้ภู่ขึมเพื่อการศึกษาของ<br>ารกรุงไหย รักภิต (มาราน)<br>                                                                |
| รวมเป็นเงินทั้ง<br>3. ข้าพเจ้า<br>3.1<br>มหาวิทยาลัย<br>สาขาสวชมพัม<br>ของข้าพเจ้า ธน<br>พื่อนัดเชี : นาย                                                                                                    | <br>ส้ม54,040.00 บาท (หักเป็นสี่หั<br>ในฐานะผู้ผู้มีมเงิน ขอให้ความยินย<br>ยินยอมให้ผู้ให้ผู้ใช้มู่ข้อง่ายเงินค่าเจ้าเงิ<br>เกษมบิณฑิต<br>เฉลาการ                                                                                                    | นสี่สิบบาทถั่วป)<br>เอมค่อกองทุนเ<br>รียน และค่าไข้<br>เซที่25411<br>เซม)                                                                                                    | รินให้ผู้ยิมเพื่อการศึกษาใ<br>จ่ายที่เกี่ยวเนื่องกับการศึก<br>ธนาคารนาย<br>12222<br>สาบาส                                                                                                    | บฐานะผู้ให้ผู้ชืม ดังนี้<br>เษา เข้าบัญชีกองทุนเงินให้ผู้ชิมเพื่อการศึกษาของ<br>การกรุงไทย จำกัด (มการม)<br>                                                                |
| รวมเป็นเงินทั้ง<br>3. ข้าทเจ้า<br>3.1<br>มหาวิทยาลัย<br>สาขาสาตเวทัศ<br>ของข้าทเจ้า ธน<br>ชื่อบัญชี' นาง                                                                                                    | <br>ส้ม 54,040.00 บาท (ห้าหมิ้นสี่หั<br>ในฐานะผู้ผู้มีมเงิน ขอให้ความยินย<br>ยินยอมให้ผู้ให้ผู้ขึ้มจ่ายเงินค่าเล่าเง่<br>เกษมบิณฑิต<br>หมวการ 17                                                                                                    | นสีสิบบาทถังป)<br>เอมต่อกองทุนเ<br>วียน และค่าไข้<br>เขตที่05433<br>เวชน)                                                                                                    | รินให้ภูมิมเพื่อการศึกษาใ<br>ร่ายที่เกี่ยวเนื้องกับการศึก<br>ธนาคาร ธนาย<br>12222<br>สาขา                                                                                                    | บฐานะผู้ให้กู้ขึม ดังนี้<br>เษา เข้าบัญชีกองทุนเงินให้กู้ขึมเพื่อการศึกษาของ<br>การกรูงไทย จำกัด (มหาขน)<br>และข่าดกำครองซึพเก็บบัญชีเงินสากออมพรัก<br>เวลานะการพิ          |
| รวมเป็นเงินทั้ง<br>3. ข้าทเจ้า<br>3.1<br>มหาวิทยาลัย<br>สาขาสวรณชัย<br>ของข้าทเจ้า ธน<br>ชื่อบัญชิ' 429<br>3.2<br>คามจำบวนที่ป้                                                                                           | <br>                                                                                                    | นสีสิบบาทถังป<br>เอมค่อกองทุนเ<br>เอน และค่าไข้<br>เหที่                                                                                                    | รินให้ภูมิมเพื่อการศึกษาใ<br>ร่ายที่เกี่ยวเนื้องกับการศึก<br>ธนาคาร ธนาย<br>12222<br>สาขา                                                                                                    | นฐานะผู้ให้กู้ชิม ดังนี้<br>เษา เข้าบัญชิกองทุนเงินให้กู้ชิมเพื่อการศึกษาของ<br>การกรูงไทย ชั่ากัด (มหาขน)<br>                                                              |
| รวมเป็นเงินทั้ง<br>3. ข้าทเจ้า<br>3.1<br>มหาวิทยาลัย<br>สาขาสวรเวทัศ<br>ของข้าทเจ้า ธน<br>ชื่อบัญชิ' นาง<br>3.2<br>คามจำนวนที่ผู้ไ                                                                                        | <br>มัน 55,040,00 บาท (หัทยันส์ทับ<br>ใบฐานะผู้ผู้ยืมเงิน ขอให้ความยินย<br>ยินยอมให้ผู้ให้ผู้ยืมจ่ายเงินค่าเล่าเ<br>เกษมบัณฑิล<br>หมาการ 17 บัญฑิล<br>หมาการ 17 บัญฑิล<br>หมาการ 17 บัญฑิล<br>หมากระบบที่ที่ข่าย<br>ยินยอมให้ผู้มีหน้าที่จ่ายเงินได้ที่งบ<br>หู้เยิมเช่งให้ทราบ | นสีสับบาทด้วม)<br>เอมค่อกองทุนเ<br>วิยน และค่าไข้<br>พที่25433<br>เวชม)<br>                                                                                                    | รับให้ผู้มิมเพื่อการศึกษาใ<br>ส่วยที่เกี่ยวเนื้อกับการศึก<br>มา<br>12222<br>สาขามี<br>เมาะ<br>เมาะ<br>เมาะ<br>เมาะ<br>เมาะ<br>เมาะ<br>เมาะ<br>เมาะ                                                                                                    | มฐานะผู้ให้กู้ชิม ดังนี้<br>บรามะผู้ให้กู้ชิม ดังนี้<br>กรกรุงไทย รักกิด (มกราชม)<br>และร่ายคำสรองซิพเข้าบัญชีเงินฝากออมหรัง<br>เรมมะการพิ                                  |
| รวมเป็นเงินทั้ง<br>3. ข้าทเจ้า<br>3.1<br>มหาวิทยาลัย<br>สาขาสมช.มมั<br>ของข้าทเจ้า ธน<br>ซื่อบัญชี นาง<br>ชื่อบัญชี นาง<br>3.2<br>คามเจ้านวนที่ผู้ไ<br>3.3<br>ผัครอบครองข้อ                                               | ไม่                                                                                                    | นสีสับบาทถั่วป<br>เอมค่อกองทุนเ<br>รียน และค่าไข้<br>เขทีรรรมิน<br>เวลม)<br>                                                                                                    | วินให้กู้ยิมเพื่อการศึกษาใ<br>ร่ายที่เกี่ยวเนื้องกับการศึก<br>                                                                                                    | บฐานะผู้ให้กู้ชิม ดังนี้<br>บรานะผู้ให้กู้ชิม ดังนี้<br>วารกรุปทย รักกัด ไม่การนม<br>                                                                                       |
| รวมเป็นเงินทั้ง<br>3. ข้าทเจ้า<br>3.1<br>บหาวิทยาลัย<br>สาขาสมรมชั่น<br>ของข้าทเจ้า ธน<br>ซื่อบัญชี นาง<br>ชื่อบัญชี นาง<br>3.2<br>คามจำนวนที่ผู้ไ<br>3.3<br>ผู้ครอบครองข้อ<br>3.4                                        | ไม่                                                                                                    | นสีสิบบาทด้วย)<br>เอมต่อกองทุนเ<br>ชิยน และค่าใช้<br>เขที่25553<br>(สุดกลายงผู้กูอิม<br>เทคลายงผู้กูอิม                                                                                                    | รับให้ผู้ยืมเพื่อการศึกษาไ<br>ร่ายที่เกี่ยวเนื้องกับการศึก<br>                                                                                                    | มฐานะผู้ให้กู้มีม ดังนี้<br>บรากรุปกษุรักษาทุนเริ่มให้ผู้ขึ้มเพื่อการศึกษาของ<br>ารกรุปกษุรักษ์ นับงารน)<br>และจำอคารองจัพเข้าบัญชีเงินะไกดอยมหรัง<br>เรามะการที่อ.<br>พที่ |
| รวมเป็นเงินที่<br>3. ข้าทเข้า<br>3.1<br>มหาวิทยาลัย<br>สาขาสารณีมั<br>ของข้าทเข้า ธน<br>รื่อบัญชี นาง<br>3.2<br>คามจำนวนที่ผู้ไ<br>3.3<br>ผู้ครอบกรองข้อ<br>5.4<br>ทั้งภาครัชและเธ                                        | Logrue ผู้ก็มีมหิน ขอให้ความยินย<br>เมื่อ                                                                                                    | มสีสินบาทด้วม)<br>เอมต่อกองทุนเ<br>เอม และค่าไข้<br>เริ่ม และค่าไข้<br>กรรมโนคามมาก<br>เราะเป็นคามมาก<br>เราะเป็นคาม<br>เราะเป็นคาม<br>เราะเป็นคาม<br>เราะ<br>เราะ<br>เราะ<br>เราะ<br>เราะ<br>เราะ<br>เราะ<br>เราะ                                                                                                    | รับให้ผู้มิมเพื่อการศึกษาไ<br>รับให้ผู้มิมเพื่อการศึกษาไ<br>ธับาคาร<br>12222<br>สาขา8<br>แรา 40 (1) แห้ะประมวลรั<br>แล้น จากหน่วยงานหรืออ<br>เล้น และการจำระเวินคิน<br>มทั้สได้พิมิมพิจารณาเงิน                                                                                                    | มฐานะผู้ไห้กู้ชื่ม ดังนี้<br>แฐานะผู้ไห้กู้ชื่ม ดังนี้<br>เษา เข้าบัญชีกองทุนเวินให้กู้ชื่มเพื่อการศึกษาของ<br>และจ่ายค่าครองชีพเข้าบัญชีเงินะไากออมหรัก<br>การ             |
| รวมเป็นเงินทั้ง<br>3. ข้าหเจ้า<br>3.1<br>มหาวิทยาลัย<br>สาขา                                                                                                    | ไม่ 54,040.00 บาท (หัวหมิ้นสี่หั<br>เงิฐานะผู้ผู้มีมเงิน ขอให้ความยินย<br>ยิยยอมให้ผู้ให้ผู้ยืมเงิน ขอให้ความยินย<br>เทษมนัดพิด<br>ผนวการ.1.7                                                                                                    | มส์สิบบาทด้วม)<br>เอมต่อกองทุนเ<br>เอน และค่าไข้<br>เขที่ 255511<br>กระเมินคามมาก<br>ระเมินคามมาก<br>ระเมินคามมาก<br>ก้าวกบครวัสดา<br>ก้าวกบครวัสดา                                                                                                    | รินให้ผู้มีมเพื่อการศึกษาไ<br>รับที่เกี่ยวเนื่องกับการศึก<br>อบาทารมา<br>12222สาขา8<br>สาขา8<br>น<br>แร้ว 40 (1) แห่งประมวลรั่<br>แจ้น จากกน่วยงานหรืออ<br>แจ้น และการข้าระเนินคืน<br>มทั้งได้ผู้อื่มพิจารณาเห็น<br>มทั้งได้ผู้อื่มพิจารณาเห็น                                                                                                    | มฐานะผู้ให้กู้ชื่ม ดังนี้<br>เษา เข้ามัญชีตองทุนเงินให้กู้ชื่มเพื่อการศึกษาของ<br>ภามาจะไหน รักกิด (มาารม)<br>                                                              |
| รวมเป็นเริ่มทั้ง<br>3. ข้าทรั้งา<br>3.1<br>มหาวิทยาลัย<br>จ.สาราสารเวามั<br>จ.สาราสารเวามั<br>จ.สาราสารเวามั<br>จ.ส.<br>ร้อบัญชี                                                                                          | ไม่                                                                                                    | มส์สินบาทด้วม)<br>เอมต่อกองทุนเ<br>เอน และ ค่าไข้<br>เซที่                                                                                                    | รินให้กู้มิมเพื่อการศึกษาใ<br>รับให้กู้มิมเพื่อการศึกษาใ<br>รับคาร ธนิม<br>12222<br>สาขา8<br>หารา 40 (1) แห่งประมวลรั<br>แจ๊น จากหน่วยงานหรืออ<br>เจ้น จากหน่วยงานหรืออ<br>เจ้น และการจำระเจ้นศึน<br>มรั้ยไม้ผู้มิมพิจารณาเงิน<br>บประกันจัคม กองทุนา                                                                                                    | มฐานะผู้ให้กู้ชิม ดังนี้<br>มฐานะผู้ให้กู้ชิม ดังนี้<br>รารกรุงไทย ขัวกัด (มณาขม)<br>และข่ายคำควองชิพเข้าบัญชีผินฝากออมพรัท<br>เทกและการที่                                 |
| รวมเป็นเริ่มที่<br>3. ข้าหลังที่<br>3.1<br>มหาวิทยาลัย<br>ของข้าพเจ้า อบ<br>ชื่อปัญชี 43<br>ข้อบัญชี 43<br>มีอบัญชี 43<br>มีอบัญชี 43<br>มีอบัญชี 43<br>มีอบัญชี 43<br>มีอบัญชี                                           | ไม่                                                                                                    | มส์สินบาทด้วย)<br>เอยค่อกองทุนเ<br>รียน และค่าไข้<br>เขที่25533<br>(ทุกครรองผู้ดู้ยิง<br>สุกครรองผู้ดู้ยิง<br>กำรามคหรือคา<br>รหากร สำนักง<br>ดู้ยิมเงิง เป็ดผ                                                                                                    | รับให้กู้ปัยเพื่อการศึกษาไ<br>รับให้กู้ปัยเพื่อการศึกษาไ<br>รับการ อับาา<br>12222 สาขา                                                                                                    | มฐานะผู้ให้กู้ชิม ดังนี้<br>บรามะผู้ให้กู้ชิม ดังนี้<br>กรกรุงไทย รักกิด ในการขม)<br>                                                                                       |
| รวมเป็นเริ่มที่<br>3. ข้าทเจ้า<br>3.1<br>3.1<br>1.<br>1.<br>1.<br>1.<br>1.<br>1.<br>1.<br>1.<br>1.<br>1.<br>1.<br>1.<br>1                                                                                                 | ไม่                                                                                                    | มส์สินบาทถังป<br>เอมค่อกองทุนเ<br>เอม และค่าไจ้<br>เขที<br>(กกลายองผู้ดู้ยิง<br>กำทบตหรือดา<br>รหากร สำนักง<br>กู้ยิมเงิน เป็นเต<br>ยางยัด เป็นเตียน<br>เราเริดคามนั                                                                                                    | รับให้ผู้มิมเพื่อการศึกษาใ<br>ร่ายที่เกี่ยวเนื้อกับการศึกษาใ<br>รา 2019 - 500<br>12222 สาขา - 500<br>เรา 40 (1) แห่งประมวลรั้<br>แจ้น จากหน่วยงานหรืออ<br>แจ้น และการจำระเงินคืน<br>มพัฐให้ผู้อิมพิจารณาเห็น<br>มาประกันรังคม กอะทุบบ<br>ยะอยู่องร่านบุคคอาจองให้ผู้อิ<br>มหรือกำราง ให้แต่ผู้หรู้อ                                                                                                    | มฐานะผู้ให้กู้ชิม ดังนี้<br>มฐานะผู้ให้กู้ชิม ดังนี้<br>รารกรุงไทย จำกัด ในการณา<br>                                                                                        |
| รวมเป็นเริ่มที่<br>3. ข้าทเจ้า<br>3.1<br>มหาวิทยายัง<br>สาราส.วิมิมัย<br>สาราส.วิมิมัย<br>สาราส.วิมิมัย<br>สาราส.วิมิมัย<br>สาราส.วิมิมัย<br>สาราส.<br>มี<br>ข้อปัญชี                                                     | ไม่                                                                                                    | มส์สินบาทถังป<br>เอมค่อกองทุนเ<br>เอม และค่าไข้<br>เขที<br>2553ันตามเมาะ<br>เราะเมินตามเมาะ<br>ระเมินตามเมาะ<br>รุกกลาองผู้รู้ยืม<br>ถ้าหนดหรือดา<br>รุงการ สำนักง<br>รู้ยืมเงิน เป็นเค<br>เขาะรุดิดคามข้<br>เราเริดคอามข้                                                                                                    | วินให้ผู้มิมเพื่อการศึกษาใ<br>ร่ายที่เกี่ยวเนื้อต้างการศึก<br>ราคาร 5011<br>12222 สาขา 5<br>เริ่ม<br>เริ่ม จากหน่วยงามหรืออ<br>เงิน และการจำระเงินคืน<br>แห้น จากหน่วยงามหรืออ<br>เงิน และการจำระเงินคืน<br>แห้นูให้ผู้ยิมพิจารณาเห็น<br>กรรอค่ารุ่ม ให้แห้ผู้ให้ผู้ยิ<br>มายอาญารับสิ่งครระดา<br>เหตุ 10 เมื่อมัดอาจระเ                                                                                                    | มฐานะผู้ให้กู้อิม ดังนี้<br>มฐานะผู้ให้กู้อิม ดังนี้<br>วารกรูปทย รำกัด ไม่เราจบ)<br>และร่างต่ารองจัดแข้าบัญชีเงินสากออนพรัด<br>เรา                                         |
| รวมเป็นเสินทั้ง<br>3. ข้าทเจ้า<br>3.1 1<br>                                                                                                    | ไม่                                                                                                    | มส์สินบาทถังป<br>เอมต่อกองทุนเ<br>รียน และค่าไข้<br>เขที                                                                                                    | รับให้ผู้มิมเพื่อการศึกษาใ<br>ร่ายที่เกี่ยวเนื้อกับการศึก<br>201คาร                                                                                                    | มฐานะผู้ให้กู้ชิม ดังนี้<br>เษา เข้าบัญชีกองทุนเร็บไปทั่งชื่มแพื่อการศึกษาของ<br>าวกระไม่ รว้าภัค เมื่องารม)<br>                                                            |
| รวมเป็นเริ่มทั้ง<br>3. ข้าหา<br>3.1<br>มหาวิทยาลัย<br>สาราสาวบทั้ง<br>รองรักพะร้า ธบ<br>รื่อบัตุรือ                                                                                                    | ไม่                                                                                                    | มส์สีบบาทถั่วน)<br>เอมค่อกอ เทุนเ<br>เอม และค่าไข้<br>ครที่                                                                                                    | รับให้ผู้มิมเพื่อการศึกษาไ<br>ร่ายที่เกี่ยวเนื่องกับการศึก<br>                                                                                                    | มฐานะผู้ให้กู้ชิม ดังนี้<br>มฐานะผู้ให้กู้ชิม ดังนี้<br>เรา เข้าบัญชีตองทุนเงินให้กู้ชิมเพื่อการศึกษาของ<br>และจ่ายค่าครองชีพเข้าบัญชีเงินะไากออมทรัท<br>เรา                |
| รวมเป็นเริ่มทั้ง<br>3. ข้าหา<br>3.1<br>มหาวิทยาลัย<br>ยองข้าทเจ้า ยน<br>รื่อนัญชี นำ<br>รื่อนัญชี นำ<br>รื่อนัญชี นำ<br>รื่อนัญชี นำ<br>รื่อนัญชี นำ<br>รื่อนัญชี นำ<br>รื่อนัญชี                                         | ไม่                                                                                                    | มส์สีบบาทถัวบ)<br>เอมค่อกอ เทุนเ<br>เอมค่อ เทุนเ<br>รียน และค่าไข้<br>                                                                                                    | รินให้กู้มิมเพื่อการศึกษาไ<br>รับให้กู้มิมเพื่อการศึกษาไ<br>อาการ อนา<br>12222 สาขา8<br>สาขา8<br>หารา 40 (1) แห่งประมวลรั<br>เงิน จากหน่วยงานหรืออ<br>เงิน และการจำระเงินคิน<br>มที่ผู้ให้กู้ชิมพิจารณาเริ่น<br>หมือเการจำระเงินคิน<br>มที่ผู้ให้กู้ชิมพิจารณาเริ่น<br>กันอ่อก่าจ้าง ให้แก่ผู้ให้กู้ชิ<br>วระเงินคินกองหุน<br>อมคามหนังสือนี้คลอดระะ<br>องชื่อ                                                                                                    | มฐานะผู้ให้กู้ชิม ดังนี้<br>มฐานะผู้ให้กู้ชิม ดังนี้<br>รารกรุงไทย ขัวกัด (มาราชม)<br>                                                                                      |
| รวมเป็นเริ่มที่<br>3. ข้างเร็ว<br>3.1<br>มหาวิทยาลัย<br>สารา                                                                                                    | ไม่                                                                                                    | <u>มส์สีขบาทด้วม)</u><br>เอมต่อกองทุนเ<br>้อย และค่าไข้<br>เขที่                                                                                                    | รับให้กู้ปัยเพื่อการศึกษาไ<br>รับให้กู้ปัยเพื่อการศึกษาไ<br>รับให้เกี่ยวเนื้อกับการศึก<br>รับไม่<br>12222 สาขา8<br>หา 40 (1) แห่งประมวลรับ<br>เงิน ขากกน่วยงานหรืออ<br>เงิน และการข้าระเงินคิน<br>เพิ่ม และการข้าระเงินคิน<br>เพิ่ม และการข้าระเงินคิน<br>เพิ่ม และการข้าระเงินคิน<br>เพิ่ม และการข้าระเงินคิน<br>เพิ่ม และการข้าระเงินคิน<br>เพิ่ม คราย<br>เงิน และการข้าระเงินคิน<br>เพิ่ม คราย<br>เงิน และการข้าระเงินคิน<br>เพิ่ม คราย<br>เงิน คราย<br>เป็น คราย<br>เงิน คราย<br>เงิน คราร<br>เงิน คราย<br>เงิน คราย<br>เงิน ครา | มฐานะผู้ให้กู้ชิม ดังนี้<br>มฐานะผู้ให้กู้ชิม ดังนี้<br>กรางรุงไทย รักภิต ในการขม<br>                                                                                       |
| รวมเป็นเริ่มที่<br>3. ขัทหร้า<br>3.1<br>มหาวิทยาลัย<br>ของขักหร้า อบ<br>รื่อบัญรี 121<br>คามจำนวนที่ผู้ไป<br>3.3<br>ผู้ครอบครองข้อ<br>3.4<br>ทั้งกาครัฐและเผ<br>3.5<br>และผู้กับรู้ไปก็ต่<br>4. ขักหร้า<br>ล.ชื่อน<br>(1) |                                                                                                    | มส์สินบาทถังป<br>เอมต่อกองทุนเ<br>รียน และค่าไข้<br>เขที<br>(กกลายองผู้ดู้ยื่ม<br>กำทบตหรือดา<br>กำทบตหรือดา<br>กำทบตหรือดา<br>กำหาดหรือดา<br>การหัดสายเป็น<br>เรารดิดตามขึ้น<br>เรารดิดตามขึ้น<br>เรารดิดตามขึ้น                                                                                                    | รับให้ผู้มิมเพื่อการศึกษาใ<br>รับให้ผู้มิมเพื่อการศึกษาใ<br>รายที่เกี่ยวเนื้อต้ายการศึก<br>มา<br>122222 สาขา                                                                                                    | มฐานะผู้ให้ภู่ชิม ดังนี้<br>มฐานะผู้ให้ภู่ชิม ดังนี้<br>รากรุงไทย รำกัด ในการหม่<br>                                                                                        |
| รวมเป็นสินดั้<br>3. ขัาหารั<br>3.1<br>                                                                                                    | ไม่                                                                                                    | มส์สินบาทด้วน)<br>เอมต่อกองทุนเ<br>้อยน และคำไข้<br>เขที25533<br>(ระเมินตามเมาต<br>(ระเมินตามเมาต<br>(ระเมินตามเมาต<br>(ระเมินตามเมาต<br>(ระเมินตามเมาต<br>(ระเมินตามเมาต<br>(ระเมินตามเมาต<br>(ระเมินตามเมาต<br>(ระเมินตามเมาต<br>(ระเมินตามเมาต<br>(ระเมินตามเมาต<br>(ร้ายตาม<br>(ระเมินตามเมาต<br>(ระเมินตามเมาต<br>(ร้ายตาม)<br>(ร้ายตาม<br>(ร้ายตาม)<br>(ร้ายตาม<br>(ร้ายตาม)<br>(ร้ายตาม)<br>(ร้ายตา)<br>(ร้ายตา)<br>(ร้ายตาม)<br>(ร้ายตา)<br>(ร้ายตา) | รับให้ผู้ปัมเพื่อการศึกษาใ<br>รับให้ผู้ปัมเพื่อการศึกษาใ<br>รายที่เกี่ยวเนื้อต้านการศึก<br>รา 20 การ<br>เริ่ม จากหน่วยงานหรืออ<br>เงิน และการจำระเงินคืน<br>แห้น จากหน่วยงานหรือ<br>เงิน และการจำระเงินคิน<br>แห้นูให้ผู้ปัมพิจารณาเห็น<br>กร้อต่ารัง ให้แห่ผู้ให้ผู้ปั<br>มารับกรรม กอะทุบ<br>อมจะบาน<br>เ<br>องรื่อ<br><br>องรื่อ                                                                                                    | มฐานะผู้ให้ภู่ชิม ดังนี้<br>มฐานะผู้ให้ภู่ชิม ดังนี้<br>มากรุงไทย รักทัด ไม่เวาหน)<br>                                                                                      |

- 12. เมื่อพิมพ์แบบยืนยันออกมาจำนวน 2 แผ่น ให้นักศึกษาตรวจสอบข้อมูลเกี่ยวกับที่อยู่ตามทะเบียน บ้าน หากไม่ถูกต้องอย่าเพิ่งดำเนินการใด ๆ แจ้งมาที่ อ.แววระวี ชนะนนท์ โทร 089-1301731 แต่ หากถูกต้องแล้วดำเนินการเขียนข้อมูลต่อไปนี้<u>ด้วยปากกาสีน้ำเงินที่ไม่สามารถลบออกได้เท่านั้น</u>
  - a. เขียนวันที่ออกบัตรในช่อง ออกให้เมื่อวันที่ โดยดูจากบัตรประชาชนตัวจริง
  - b. เขียนวันที่หมดอายุในช่อง หมดอายุวันที่ โดยดูจากบัตรประชาชนตัวจริง
  - c. เขียนภาคเรียนที่ ใส่ เลข 2

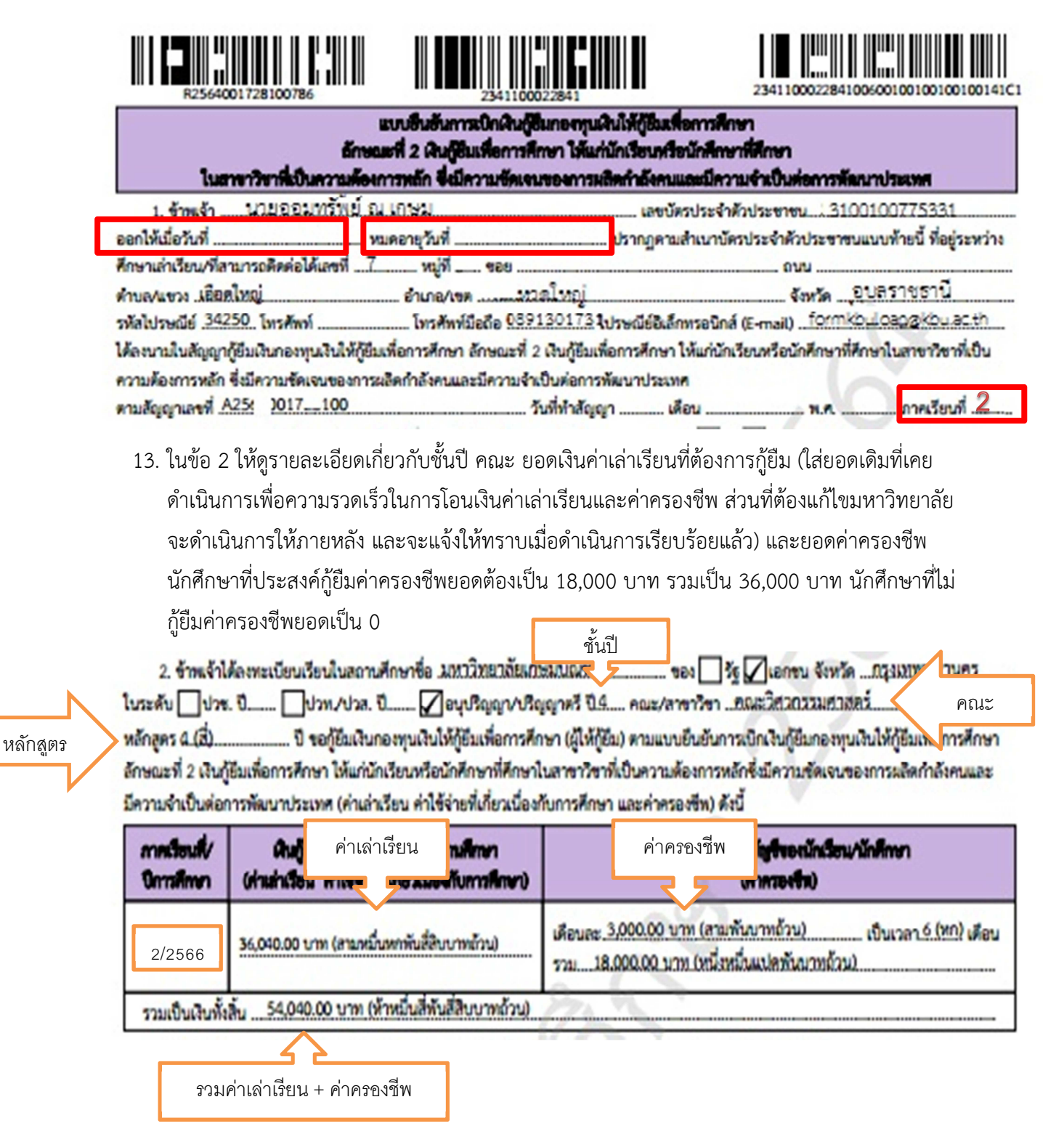

 14. ในข้อ 3 ตรวจสอบรายละเอียดเกี่ยวกับเลขที่บัญชีธนาคารของนักศึกษา ว่าถูกต้องหรือไม่ บัญชีโดน ปิดแล้วหรือยัง ตรวจสอบได้โดยการโอนเงินเข้าบัญชีตนเอง ถ้าโอนได้คือไม่โดนปิด หากโดนปิดแจ้ง แก้ไขด่วน พร้อมอ่านข้อความ 3.1-3.5 ทุกตัวอักษรเพื่อทำความเข้าใจในเงื่อนไขต่าง ๆ

ข้าพเจ้าในฐานะผู้ผู้ยืมเงิน ขอให้ความยินยอมต่อกองทุนเงินให้ผู้ยืมเพื่อการศึกษาในฐานะผู้ให้ผู้ยืม ดังนี้

3.1 ยินยอมให้ผู้ให้กู้ยิมจ่ายเงินค่าเล่าเรียน และค่าใจ้จ่ายที่เกี่ยวเนื่องกับการศึกษา เข้าบัญชีกองทุนเงินให้กู้ยิมเพื่อการศึกษาของ มหาวิทยาลัยเกษมบัณฑิต ธนาคาร ธนาคารกรุงไทย จำกัด (มหาชน)

3.2 ยินยอมให้ผู้มีหน้าที่จ่ายเงินได้ทึ่งประเมินตามมาครา 40 (1) แห่งประมวลรัชฎากร หักเงินได้พึ่งประเมินของผู้กู้ยิมเงิน ดามจำนวนที่ผู้ให้กู้ยิมแจ้งให้ทราบ

3.3 ยินยอมให้ผู้ให้กู้ยืม ขอข้อมูลส่วนบุคคลของผู้กู้ยืมเงิน จากหน่วยงานหรือองค์กรทั้งภาครัฐและเอกขนหรือบุคคลใด ซึ่งเป็น ผู้ครอบครองข้อมูลส่วนบุคคลดังกล่าว

3.4 ยินยอมให้ผู้ให้กู้ยิมเปิดเผยข้อมูลเกี่ยวกับการกู้ยิมเงิน และการขำระเงินคืนกองทุนของผู้กู้ยิมเงินให้แก่หน่วยงานหรือองค์กร ทั้งภาครัฐและเอกชน หรือบุคคลโดดามที่กฎหมายกำหนดหรือดามที่ผู้ให้กู้ยิมพิจารณาเห็นสมควร

3.5 ยินยอมเป็นการส่วงหน้าให้กรมสรรพากร สำนักงานประกันสังคม กองทุนบำเหน็จบำนาญข้าราชการ หน่วยงานอื่นของรัฐ และผู้หนึ่งผู้ใดที่ควบคุมศูแลข้อมูลส่วนบุคคลของผู้กู้ยิมเงิน เปิดเผยข้อมูลส่วนบุคคลของผู้กู้ยิมเงิน เช่น ภูมิลำเนา ที่อยู่ที่สามารถติดต่อได้หรือ ที่อยู่ทางธุรกิจ สถานที่ทำงาน หมายเลขโทรศัพท์ รายได้ เงินเดือนหรือค่าจ้าง ให้แก่ผู้ให้กู้ยิม เมื่อได้รับการร้องขอจากผู้ให้กู้ยิม ทั้งนี้ เพื่อให้ ผู้ให้กู้ยืมนำไปใช้ประโยชน์ในการบริหารกองทุนและการติดตามขำระเงินคืนกองทุน

 15. ในข้อ 4 จะมีข้อมูลเพื่อให้ลงนาม ช่องผู้กู้ยืมเป็นชื่อนักศึกษา ในกรณีนักศึกษาอายุไม่ถึง 20 ปี จะมีชื่อ ผู้แทนโดยชอบธรรม ขึ้นในช่องผู้แทนโดยชอบธรรม/ผู้ปกครอง ด้านขวามือ

### <u>ตัวอย่างการลงนามในแบบยืนยันการเบิกเงิน</u>

กรณีผู้แทนโดยชอบธรรมไม่สามารถมาลงนามต่อหน้าอาจารย์ที่มหาวิทยาลัยได้ ให้นักศึกษาถ่ายวีดีโอการลง นามเข้าใน Classroom ตัวอย่างการถ่ายคลิปอยู่ใน classroom

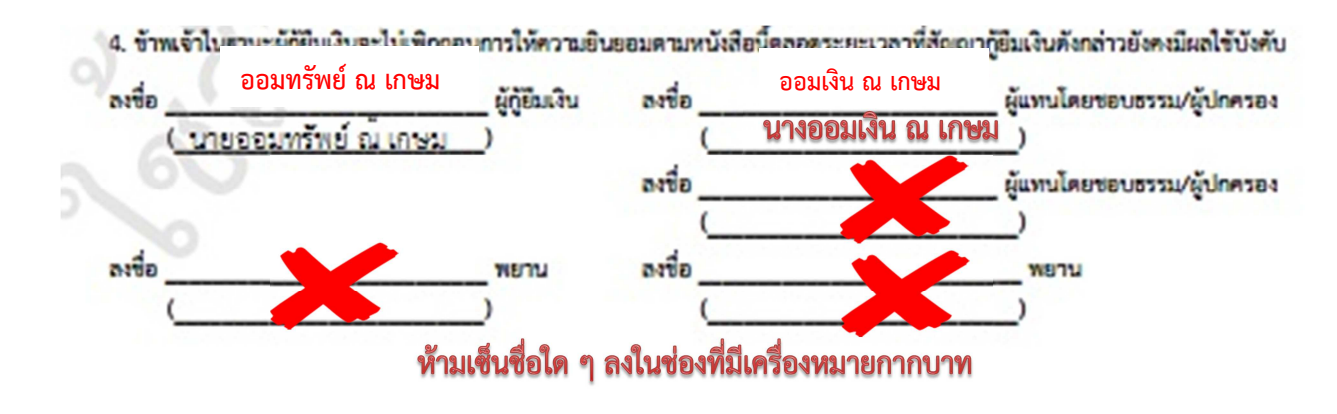

### <u>ตัวอย่างการรับรองสำเนาถูกต้อง</u>

บรรทัดที่ 1 เขียนคำว่า สำเนาถูกต้อง บรรทัดที่ 2 เขียน ชื่อ-สกุล ไม่มีคำนำหน้า บรรทัดที่ 3 ใส่วงเล็บเปิด เขียนคำนำหน้า ชื่อ-สกุล วงเล็บปิด

#### บัตรประชาชน และการรับรองสำเนาถูกต้อง

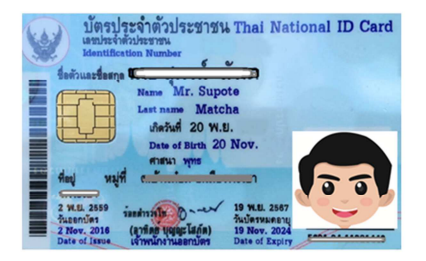

สำเนาถูกต้อง ออมทรัพย์ ณ เกษม (นายออมทรัพย์ ณ เกษม) 16. เตรียมเอกสารนำส่งดังต่อไปนี้

16.1 คู่มือการกู้ยืม

16.2 ใบน้ำส่งแบบยืนยันการเบิกเงินกรอกข้อมูลครบ 1 แผ่น <u>ดาวน์โหลดใบน้ำส่ง</u> (พิมพ์ส่งแผ่นที่
1 เท่านั้น แผ่นที่2-3 ให้ดูเป็นตัวอย่างไม่ต้องนำส่ง)

กรณีภาคการศึกษา 1/2566 ไม่กู้ค่าครองชีพ ภาคการศึกษา 2/2566 จะขอกู้ยืมค่าครองชีพ (รายได้ครอบครัวไม่เกิน 360,000 บาทต่อปี) <u>ดาวน์โหลดแบบฟอร์มขอกู้ยืมค่าครองชีพ</u> 16.3 แบบยืนยันการเบิกเงินที่ลงนามแล้ว 2 แผ่น

16.4 สำเนาบัตรประชาชนผู้กู้ยืม 2 แผ่น

16.5 สำเนาบัตรประชาชนผู้แทนๆ 2 แผ่น (เฉพาะกรณีนักศึกษาอายุไม่ถึง 20 ปี ณ วันพิมพ์แบบ
 เบิกเงินออกจากระบบ)

16.6 กิจกรรมจิตอาสาตัวจริง จำนวน 18 ชั่วโมง (เฉพาะผู้ที่กู้ยืมต่อปี 2567) อย่าลืมส่งเข้า classroom ก่อนนำส่งตัวจริง

16.7 ส่งหลักฐานการออมเงิน เดือนสิงหาคม - เดือนที่เซ็นแบบเบิกเงิน (ทุกคนที่กู้ 2/2566 ต้อง นำส่ง)

- ออมกับธนาคาร ส่งเข้า classroom เป็น statement file pdf เรียงหน้าให้ถูกต้อง 1 file และส่งตัวจริง นำ statement พิมพ์ออกมาในเดือนส.ค.-เดือนที่เซ็นแบบเบิกเงิน

- ออมกับ กอช. ส่งเข้า classroom นำส่งเป็นคลิป และนำส่งตัวจริงคือ เปิดคลิปให้ อ. กองทุนดูในวันเซ็นแบบเบิกเงิน

กรณีมีบทลงโทษ เนื่องจากไม่ออมเงิน หรือถอนเงินออมออกเกินยอดที่กำหนดให้ออม
 หรือไม่ปรับสมุดเงินออม ส่งเข้า classroom นำส่งคลิป และเปิดคลิปให้ อ.กองทุนดูในวันเซ็นแบบ
 เบิกเงิน

|         | รอบ             | วันที่                 | สถานที่                                    |
|---------|-----------------|------------------------|--------------------------------------------|
| 1. ที่ไ | ไม่มีเพิ่มเติม  | 19 – 21 กันยายน 2566   | วิทยาเขตร่มเกล้า อาคารเกษมนครา ชั้น 1 ห้อง |
| เพิ     | ้ากถอน          |                        | นิทรรศการ                                  |
|         |                 | 23 กันยายน 2566        | อาคารเฉลิมพระเกียรติ ชั้น 4 หน้าห้อง SASC  |
| 2. มีเ  | พิ่มเติม เพิก   | 17 – 19 ตุลาคม 2566    | วิทยาเขตร่มเกล้า อาคารเกษมนครา ชั้น 1 ห้อง |
| ຄອ      | อน และที่ไม่ได้ |                        | นิทรรศการ                                  |
| ເຈົ້າ   | ็นรอบ 1         | 21 ตุลาคม 2566         | อาคารเฉลิมพระเกียรติ ชั้น 4 หน้าห้อง SASC  |
| 3. เก็  | ับตกทุกกรณี     | 14 – 16 พฤศจิกายน 2566 | วิทยาเขตร่มเกล้า อาคารเกษมนครา ชั้น 1 ห้อง |
|         |                 |                        | นิทรรศการ                                  |
|         |                 | 18 พฤศจิกายน 2566      | อาคารเฉลิมพระเกียรติ ชั้น 4 หน้าห้อง SASC  |

17. นัดเซ็นแบบเบิกเงินทุกรอบเวลา 09.00 – 15.00 น. เท่านั้น

#### 18. เมื่อเอกสารถึงอาจารย์กองทุนจะดำเนินการดังต่อไปนี้

- a. ทำการตรวจสอบการลงนาม และเอกสารประกอบ
- b. ส่งกองการเงินบันทึกยอดเงินเข้าระบบ
- c. ยืนยันและสแกนเข้าระบบ DSL
- d. นำส่งธนาคาร
- e. ในขั้นตอนต่าง ๆ อาจารย์จะบันทึกลงใน http://reg.kbu.ac.th เข้าสู่ระบบ ประกาศงาน กองทุน คลิกปีการศึกษา 2566 นักศึกษาสามารถเข้าตรวจสอบได้

20. การโอนเงินแบ่งเป็น 2 แบบ คือ

1. การโอนเงินค่าเล่าเรียน โอนเข้าบัญชีมหาวิทยาลัย

1.1 ธนาคารจะโอนเงินค่าเล่าเรียนให้มหาวิทยาลัยทุกวันที่ 5 ,15 และ 25 ของทุก ๆ เดือน จะโอนต่อเมื่อ เอกสารถึงธนาคารและได้รับการตรวจสอบจากธนาคารเรียบร้อยแล้ว

1.2 นักศึกษาตรวจสอบการโอนเงิน เมื่อเงินเข้าแล้วประมาณ 7 วันหลังจากเงินเข้านักศึกษาสามารถติดต่อ รับใบเสร็จได้ที่ศูนย์ sasc เพื่อเก็บไว้เป็นหลักฐาน

2. การโอนเงินค่าครองชีพ โอนเข้าบัญชีนักศึกษา

 2.1 ครั้งที่ 1 ธนาคารโอนค่าครองชีพเข้าบัญชีนักศึกษา<u>หลังจาก</u>อาจารย์กองทุนยืนยันและสแกนเอกสาร การกู้ยืมเข้าระบบ DSL ประมาณ 10 - 30 วันทำการ (เริ่มโอนเดือน ธันวาคม 2566 เป็นต้นไป)

2.2 ครั้งที่ 2 ธนาคารโอนค่าครองชีพเข้าบัญชีนักศึกษา<u>หลังจาก</u> ธนาคารได้รับเอกสารจากสถานศึกษา และทำการตรวจสอบว่าเอกสารถูกต้องครบถ้วน คาดว่าประมาณ 60 วันทำการ

2.3 นักศึกษาสามารถตรวจสอบว่าสถานศึกษาส่งเอกสารถึงธนาคารเมื่อใด ได้ที่ http//reg.kbu.ac.th ว่า มีข้อความขึ้นว่า นำแบบยืนยันส่งธนาคารเรียบร้อยแล้ว...

2.4 การโอนเงินจะโอนเข้าในวันที่เดิมที่เข้าครั้งที่ 1 หากในเดือนนั้น ๆ วันที่เดิมยังไม่มีการโอนเงิน แสดง ว่าธนาคารยังตรวจสอบเอกสารไม่เสร็จ ธนาคารจะทำการโอนทบยอดให้ในเดือนถัดไป ที่ทำการตรวจสอบ เอกสารเรียบร้อย

| ครั้งที่               | 1                                                                                                    | 2                                                                                                    | 3          | 4          | 5          | 6          |
|------------------------|----------------------------------------------------------------------------------------------------|----------------------------------------------------------------------------------------------------|------------|------------|------------|------------|
| ขั้นตอน                | โอนเมื่อสถานศึกษายืนยัน และ<br>สแกนเข้าระบบ DSL แล้ว 7 วันทำ<br>การ<br>หลังจากเปิดภาคเรียนแล้ว 7 วัน<br>เช่นเปิด 13 มิ.ย. โอนครั้งแรกเริ่ม<br>20 มิ.ย. เป็นต้น | โอนเมื่อเอกสารถึงธนาคาร<br>และตรวจเสร็จ                                                                                                    | โอน<br>ต่อ | โอน<br>ต่อ | โอน<br>ต่อ | โอน<br>ต่อ |
| จำนวนเงินที่<br>ได้รับ | 3,000                                                                                                    | กรณีตรวจเสร็จในเดือนถัด<br>มา โอน 3,000 บาท<br>แต่ถ้าตรวจเสร็จข้ามเดือน<br>เช่นใช้เวลาตรวจ 2 เดือน<br>เงินจะโอนให้<br>3,000+3,000 = 6000<br>บาท | 3,000      | 3,000      | 3,000      | 3,000      |

การโอนเงินของภาคเรียนที่ 2 จะเริ่มโอนในเดือนพฤศจิกายน - ธันวาคม เป็นต้นไป

\*การโอนเงินถ้าเข้าในเวลาปกติคือเริ่มเดือนมิถุนายน จะเข้าเดือนละ 3,000 บาท ไปเรื่อย ๆ จนกว่าจะ 6 เดือน จำนวนเงินรวม 18,000 บาท

2.5 การโอนค่าครองชีพ จะเข้าหลังจากที่ใน http://reg.kbu.ac.th ขึ้นว่า "แบบยืนยันค่าลงทะเบียน 2/2566 เรียบร้อย" ประมาณ 10 - 30 วันทำการ

# กรณียืนยันการเบิกเงินไปแล้วต้องการแก้ไข (เข้าผ่านเครื่องคอมพิวเตอร์)

21. เข้าระบบ DSL ไปที่รายละเอียดการเบิกเงินกู้ยืม คลิกยกเลิกแบบเงินกู้ยืม

| รายละเอียดการเบิกเงื                | จันกู้ยืม                                                          |                       | ,                | mbaussinkets ยกเลิกแบบเบิกเงินกู้ยืม |
|-------------------------------------|--------------------------------------------------------------------|-----------------------|------------------|--------------------------------------|
| สถานะสัญญา<br>รอลงนามแบบยืนยันการ   | ເບົກເຈັນກູ້ຍົນ                                                     |                       |                  |                                      |
| ข้อมูลการศึกษา                      |                                                                    |                       |                  |                                      |
| ปีการศึกษา<br>ระดับการศึกษา         | 2564<br>บริญญาตรี                                                  | กาคเรียน<br>ขั้นปีที่ | 1<br>ชั้นปีที่ 4 |                                      |
| ชื่อสถามศึกษา<br>คณะ<br>หลักสูตร    | มหาวิทยาลัยเกษมบัณฑิต<br>คณะบริหารอุรกิจ<br>หลักสูตรบัญชีบัณฑิต มห | าวิทยาลัยเกษมุมันพิด  |                  |                                      |
| ค่าเล่าเรียน และค่าใช้จ่ายที่เกี่ยว | เนื่องกับการศึกษา (เงินทู้ยืนที่จ่ายเข้                            | าปัญชีของสถานศึกษา)   |                  |                                      |

22. ระบบจะขึ้นว่า รอสถานศึกษาพิจารณาคำขอยกเลิก ให้นักศึกษารอระบบประมาณ 3 วันทำการ จนกว่าหน้าจอระบบกลับมาหน้าเดิมให้ยืนยันยอดอีกครั้ง

| ยละเอียดการยื่น                       | กู้                                            |                                        |                           |                                                                                    |                                     |                |
|---------------------------------------|------------------------------------------------|----------------------------------------|---------------------------|------------------------------------------------------------------------------------|-------------------------------------|----------------|
| บการศึกษา                             | ชื่อสถานศึกษา                                  | ลักษณะการให้กู้ยืม                     | เลขที่คำขอกู้             | ຍົບເວັນ                                                                            | สถานะคำขอ                           |                |
| <b>ឃាំលូល្អាតារី</b><br>2561          | มหาวิทธาลัยเกษม<br>บัณฑิต                      | ลักษณะที่ 2 สาขาวิช<br>ความต้องการหลัก | ฟีเป็น ML25610            | 01728101987                                                                        | ค่าขอภู้ยิมเงินได้รับการ<br>อนุมัติ |                |
| ก่านอยิ่มกู้ เอกส                     | รอื่นกู้ สัญญาภู่อื่นเจ้                       | ม <mark>รายการเปิกเป็นรู้ย</mark> ื    | v                         |                                                                                    |                                     |                |
| ประวัติการเบิกเงินกู้ยื               | U                                              |                                        |                           |                                                                                    |                                     |                |
| เลขที่แบบขึ้นขันการเบิก<br>เงินกู้ยืน | ระดับขึ้นการศึกษา                              | วันที่กำรายการ<br>เบิทเงินทู้ยืม       | จำนวนเงินที่ขอเบิกทั้งสืบ | สถานะ                                                                              | 1                                   |                |
| R256400172810001                      | 0 <b>ปริญญาตรี</b><br>ขั้นปีที่ 4 / ภาคเรียน 1 | <b>04 ມີ.ສ. 2564</b><br>14:40 ນ.       | <b>41,820</b><br>זיינע    | Sอสถามศึกษา<br>พิจารณาค่าขอยกเลื่                                                  | รอพิจ                               | ารณาคำขอยกเลิก |
| \$256300172820047                     | 1 <b>ปริญญาตรี</b><br>ชั้นปีที่ 3 / ภาคเรียน 2 | <b>12 н.в. 2563</b><br>00:00 м.        | 46,500<br>1/11            | ดะนามแบบซิพชัน<br>การเมิกเงินกู้ขัม<br>สำเร็จ<br>วันที่อะนามสำเร็จ<br>12 พ.ย. 2563 | Q5 NEW GO                           |                |

#### กรณียืนยันการเบิกเงินไปแล้วต้องการแก้ไข (เข้าผ่านมือถือ app กยศ. connect)

23. เข้าที่บริการ คลิก เบิกเงินกู้ยืม คลิก รายละเอียดคำขอปัจจุบัน

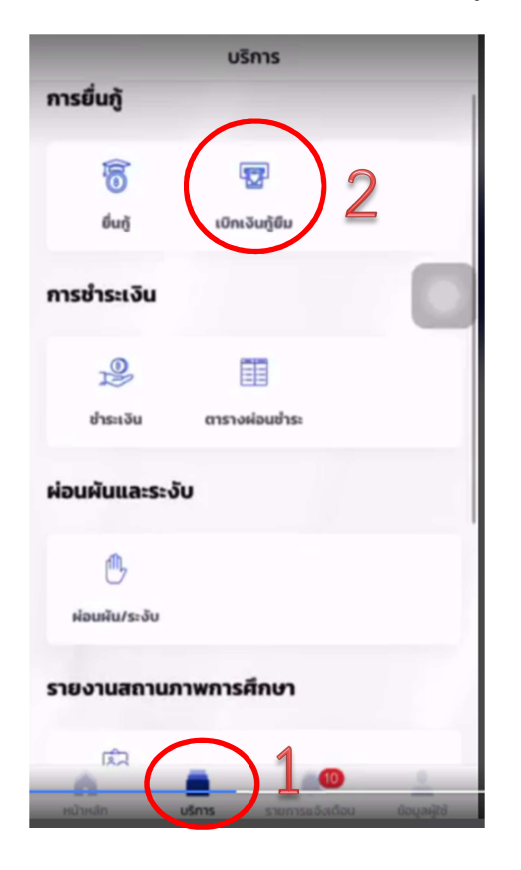

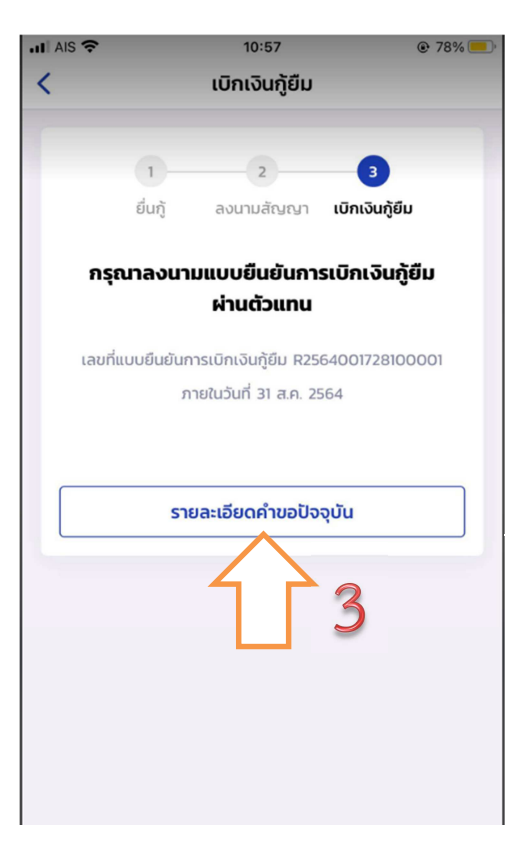

24. เลือกรายการเบิกเงินกู้ยืม และเลือกแบบเบิกเงินกู้ยืม

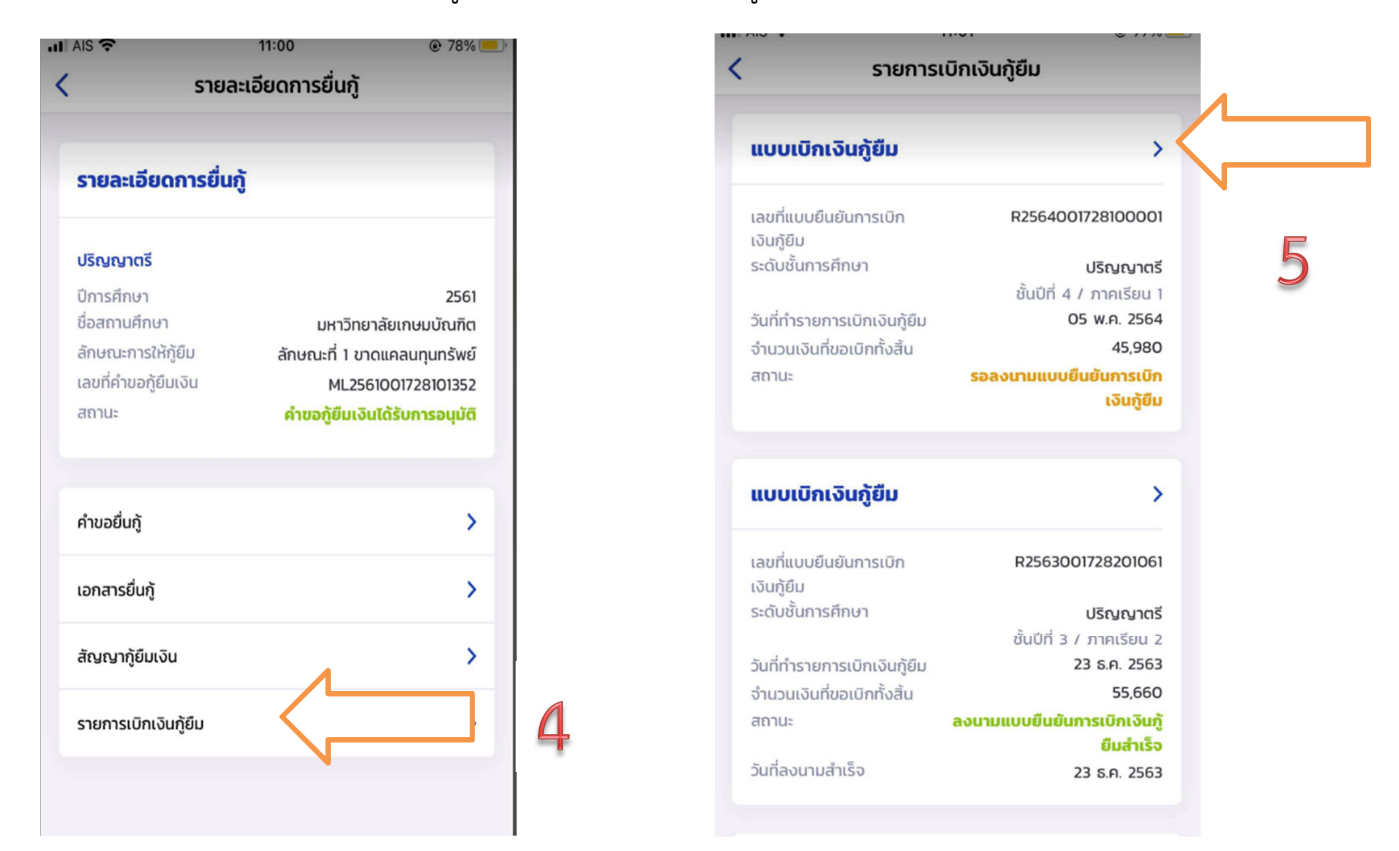

 25. ต้องการยกเลิก ให้คลิก "ยกเลิกแบบเบิกเงินกู้ยืม" และใส่รหัสผ่านอีกครั้งเพื่อยืนยันการยกเลิก จะได้รับ e-mail แจ้งว่า อยู่ระหว่างสถานศึกษาดำเนินการพิจารณา ให้นักศึกษารออาจารย์ ยืนยันการยกเลิกประมาณ 3-5 วันทำการ

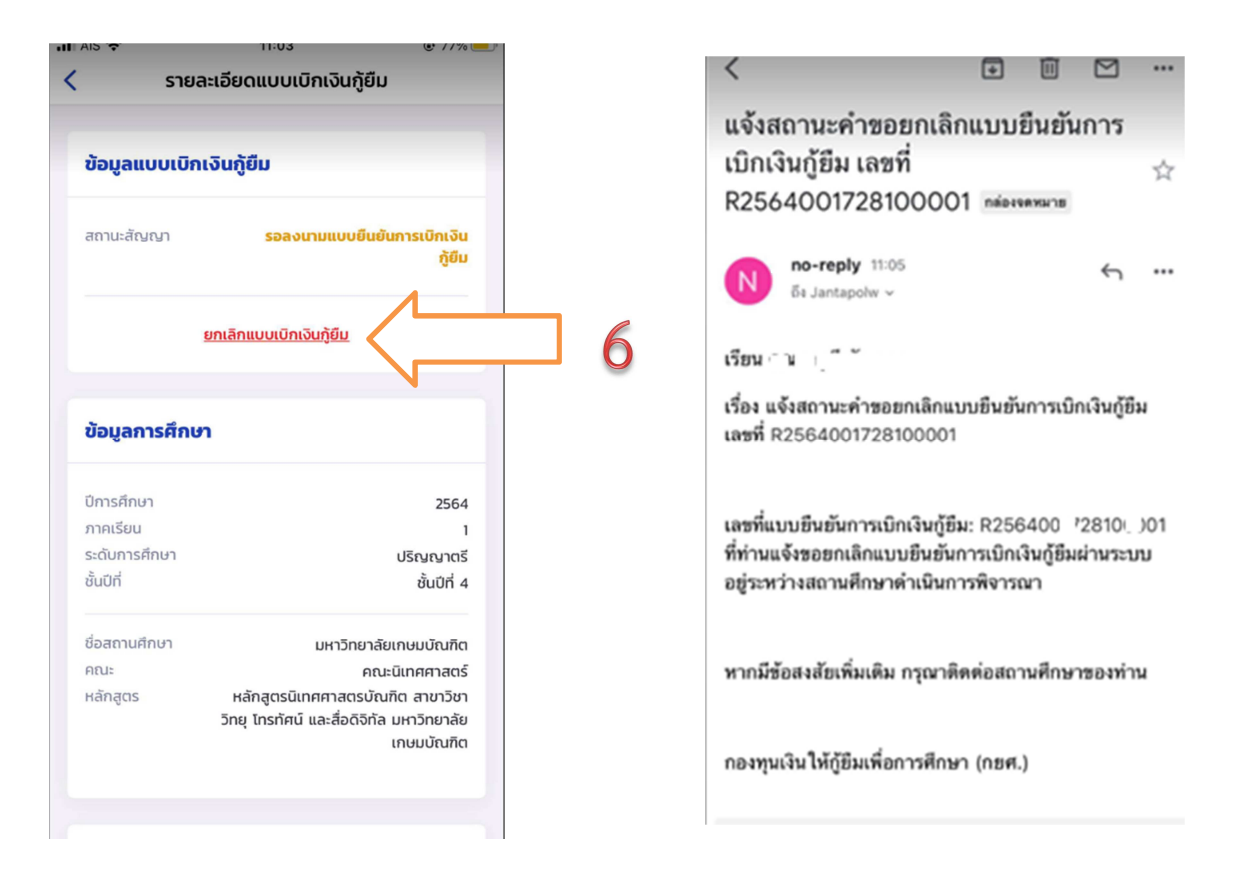

เมื่ออาจารย์ยืนยันการยกเลิกแล้ว จะมี e-mail แจ้งกลับไปยังนักศึกษาว่า "เลขที่...ได้ถูกยกเลิก
 เรียบร้อยแล้ว" ให้ดำเนินการยืนยันยอดกู้ยืมที่ถูกต้องต่อไป ทำตามข้อ 1-8 อีกครั้ง

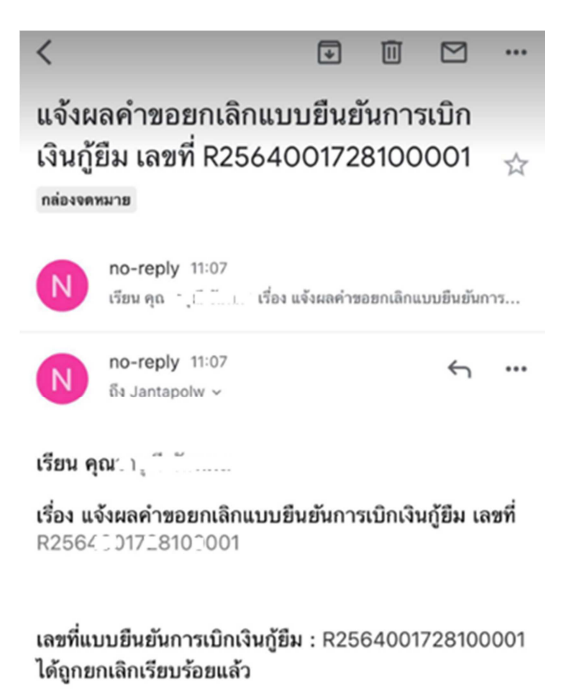

...